## 通过"密码提示问题"登录电脑网页教务系统操作找回密码

(1)首先,通过电脑端登录"统一门户"(校外需用 VPN),直接打开电脑网页版的"智慧教务"系统,点击"我的桌面"-"个人信息"-"修改个人信息",进行密码提示问题的设置。

|            | 亭院 智慧教务一体化系统 |                    |                       |  |
|------------|--------------|--------------------|-----------------------|--|
| 《 个人中心     | 修改个人信息×      |                    |                       |  |
| 智慧教务系统欢迎您! |              |                    |                       |  |
|            | 修改个人信息       |                    |                       |  |
|            | 登录帐号         |                    |                       |  |
| ① 我的桌面 ^   | 真实姓名*        | 陈佳妮                |                       |  |
|            | 移动电话*        | 17512512020        |                       |  |
|            | 电子信箱*        | chenjn@wxit.edu.cn | 请填写常用邮件,用于密码找回或者接收通知。 |  |
|            |              |                    |                       |  |
| 修改密码       | 密码保护问题1      | 123                |                       |  |
| 在线问答    ~  | 回答1          | XXXX               |                       |  |
| 我的信息    ~  | 密码保护问题2      | 456                |                       |  |
| 教学周历 ~     | 回答2          | XXXXXX             |                       |  |
| 文档管理 ~     |              |                    |                       |  |
| 1 教学服务 ~   | 重置           | 保存                 |                       |  |
| ● 考务成绩 ~   |              |                    |                       |  |
| 💷 教学考评 🗸   |              |                    |                       |  |

(2)登录网址: <u>zhjw.wxit.edu.cn</u>,点击"忘记密码"一"请输入您的账号"一"下一步"一 录入"密码提示答案 1: XXX"、"录入"密码提示答案 2: XXX"一"重置密码"。此时能 看到提示: 密码已重置为身份证号的后六位。

| (1)                                    | 2         |
|----------------------------------------|-----------|
| 無發職業技術學院<br>WUXINSTITUTE OF TECHNOLOGY |           |
|                                        |           |
| 智慧教务系统<br> 用户登录                        | 请输入您的账号   |
|                                        | 取消发送邮件下一步 |
| 登录                                     |           |

\* 如仍有疑问,咨询教务处陈佳妮老师(电话: 81838857)。

3

| 登录帐号:    | 2018090995 |
|----------|------------|
| 密码提示问题1: | 123        |
| 密码提示答案1: | $\bigcirc$ |
| 密码提示问题2: | 456        |
| 密码提示答案2: | $\bigcirc$ |
| L        | 一步         |

4

| 210.28.145.21:8080 显示 |    |
|-----------------------|----|
| 密码已重置为身份证号的后六位        |    |
|                       | 确定 |
|                       |    |

(3)再用学号或工号、身份证后 6 位密码,登录网址(<u>zhjw.wxit.edu.cn</u>),则会提示修改新的密码,完成密码找回。

| 登录帐号                     | 2018090995                  |            |
|--------------------------|-----------------------------|------------|
| 旧密码*                     |                             |            |
| 新密码* 确认新密码*              | )<br>)                      |            |
|                          | 重置(保存                       | 5          |
| <mark>* 如仍有疑问,咨</mark> i | <mark>旬教务处陈佳妮老师(电话</mark> : | 81838857)。 |